## Add Calendars

To Add a Calendar to your Outlook:

Click on Calendar. Then click on Open Calendar, then Open Shared Calendar

| LE             | HON                                   | AE          | SE | ND /            | RECEIVE              | OLDER                                    | VIEW             |     |                   |      |                       |                    |               |                      |                    |         |                      |                           | $\circ \sim$ |
|----------------|---------------------------------------|-------------|----|-----------------|----------------------|------------------------------------------|------------------|-----|-------------------|------|-----------------------|--------------------|---------------|----------------------|--------------------|---------|----------------------|---------------------------|--------------|
| New<br>pointme | nt Me                                 | ew<br>eting | Ne | ч<br>wv<br>xs + | New Skype<br>Meeting | Toda                                     | y Next 7<br>Days | Day | Work<br>Week      | Week | Month Schware<br>View | till<br>Of<br>Cale | pen<br>ndar • | Calendar<br>Groups * | E-mail<br>Calendar | Share   | Publish<br>ar Online | Calendar<br>• Permissions | Search P     |
| -              | New Skype Meeting Go To 15 Arrange 15 |             |    |                 |                      |                                          |                  |     | From Address Book |      |                       |                    |               | Share Fi             |                    |         |                      |                           |              |
| •<br>SU M      | August 2015                           |             |    | FR              | <b>SA</b>            | <ul> <li>August 17 - 21, 2015</li> </ul> |                  |     |                   |      | From Boom List        |                    |               |                      | 1                  | 71°F    | Tomorro<br>81°F/7    | 1°F                       |              |
| 26 2           | 7 28                                  | 29          | 30 | 31              | 1                    |                                          | MONDAY           |     |                   |      | TUESDAY               |                    | Crea          | ate New Bla          | nk Calenda         | t       |                      |                           | AY           |
| 2              | 3 4                                   | 5           | 6  | 7               | 8                    | 1                                        | 7                |     |                   |      | 18                    | -                  | Qpe           | in Shared Ca         | elender            | ender 🧹 |                      | 20                        |              |
| 9 1            | 0 11                                  | 12          | 13 | 14              | 15                   |                                          |                  |     |                   |      | -                     | r                  |               |                      |                    |         |                      |                           |              |

Next to Name, type 606 and you should see all of Ocee's calendar's show up (we are school 606) or click on the one you want. If you want to add the iPad calendar you will need to type Ocee\_iPad, click OK

|                          | Check Names                                                                                                    | X          |
|--------------------------|----------------------------------------------------------------------------------------------------|------------|
| Open Other User's Folder | Microsoft Outlook found more than one "606".<br>Select the address to use:                                                                                                    |            |
| Name 606                 | Name Title                                                                                                    | Busi       |
| Folder type: Calendar    | § 606-Occe_LabA         § 606-Occe_LabB         § 606-Occe_Laptop Cart         § 606-Occe_MasterCalendar         § 606-Occe_MediaCenter         § Alexander, Kate         Tead         Image: Construction of the second second | her-ESOL 7 |

That will bring the calendar into your mailbox and when you click on **Calendar** it will show below your calendar under Shared Calendars

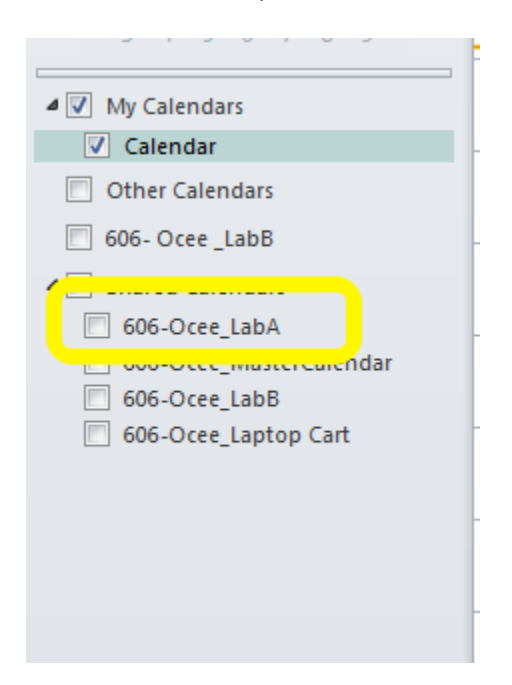

\*\*\*\*\*Please remember, when reserving a lab or laptop cart, to put a start and end time. All day events do not show up on all views and this will avoid double booking. ©